# **HiCAMS User Guide**

## Chapter 5: Contract Estimates

## Section 4: Verify Final Quantities

#### **Contents**

About Verify Final Quantities Verifying Final Quantities How the Verify Final Quantities Window Works Standard Reports Used with the Verification Process

## **Revision History**

Comments or concerns with this document should be directed to the NCDOT Construction Unit at 919-707-2400.

| Date         | Version | Description     | Author        |
|--------------|---------|-----------------|---------------|
| October 2014 | 1.0     | Initial version | Marie Novello |
|              |         |                 |               |
|              |         |                 |               |
|              |         |                 |               |

### **About Verify Final Quantities**

When a payment is made by Pay Record or by Ticket, a Final Estimate quantity is generated based on the WBS element, Line Item, and Pay Record Book and Page number, or Ticket Book number.

Multiple payments on the same WBS element and Line Item number that are made on the same Pay Record Book and Page number are added together for the Verify quantity, as are Ticket Books with the same number.

It is possible to Verify Final Quantities throughout the life of the project. HiCAMS will automatically request re-verification if changes are made to the Source records.

This Final Estimate quantity must be confirmed before the Final Estimate can be forwarded to the Division Engineer level for further handling.

For additional information on Verify Final Quantities, please contact the Construction Unit at 919-707-2400.

### **Verifying Final Quantities**

To work with the Verify Final Quantities window, go to **Functions > Contract Estimates > Verify Final Quantities**.

**Step 1:** Enter the Contract Number whose Quantities you wish to verify in the Contract field. The Verify Final Quantities window opens.

**Note:** For information on ways to enter your contract number, see the User Guide "Getting Started" in the User Guides section of the HiCAMS home page.

An example of the Verify Final Quantities window for Contract C203350 is displayed below.

| HICAMS - [hicamsval]            | References Admin Tools Window H | elo                  |               |          |                   | _ 8 ×  |
|---------------------------------|---------------------------------|----------------------|---------------|----------|-------------------|--------|
| 🗝 🗎 👭 🗞 🔏 J                     |                                 | -                    |               |          |                   |        |
| 😓 Verify Final Quantities (C203 | 350)                            |                      |               |          |                   | _ 🗆 🗙  |
| Contract: C20335                | 0 🚺 Contractor                  | THE HURLEY GROUP LLC | Status        | : Active |                   |        |
| Description (n                  | ickname): Bridge #53            |                      |               |          |                   |        |
| WBS: 3859                       | 7.3.FD1                         | All Items     Unve   | erified Items |          |                   |        |
| Line Item:                      |                                 |                      |               | •        |                   |        |
|                                 |                                 |                      |               |          |                   |        |
| Verified<br>Date                | Verified<br>Bv                  | Source Document      | Book          | Page     | Final<br>Quantity | ⊻erify |
|                                 |                                 |                      |               |          |                   |        |
|                                 |                                 |                      |               |          |                   |        |
|                                 |                                 |                      |               |          |                   |        |
|                                 |                                 |                      |               |          |                   |        |
|                                 |                                 |                      |               |          |                   |        |
|                                 |                                 |                      |               |          |                   |        |
|                                 |                                 |                      |               |          |                   |        |
|                                 |                                 |                      |               |          |                   |        |
|                                 |                                 |                      |               |          |                   |        |
|                                 |                                 |                      |               |          |                   |        |
|                                 |                                 |                      |               |          |                   |        |
|                                 |                                 |                      |               |          |                   |        |
|                                 |                                 |                      |               |          |                   |        |
|                                 |                                 |                      |               |          |                   |        |
|                                 |                                 |                      |               |          |                   |        |
|                                 |                                 |                      |               |          |                   |        |
|                                 |                                 |                      |               |          |                   |        |
|                                 |                                 |                      |               |          |                   |        |
|                                 |                                 |                      |               |          |                   |        |
|                                 |                                 |                      |               |          |                   |        |
| ,                               |                                 |                      |               |          |                   |        |
| Ready                           |                                 |                      |               |          |                   |        |

Because the Contract has only one WBS element, the WBS element is defaulted. If the Contract has more than one WBS element, the WBS element would need to be selected before proceeding with quantity verification.

- **Step 2:** Select the Line Item whose quantities need to be verified by typing in its number or selecting it from the drop down list. All the Pay Record or Ticket entries are displayed.
- **Step 3:** To verify the Page Total, click in the Final Quantity field, and enter the page total from the Pay Record Book or Ticket Book. When Verifying an Asphalt Ticket, the JMF will also need to be entered.
- **Step 4:** Click the Verify button. If the number entered matches the page total HiCAMS has calculated, HiCAMS will enter the date the entry was Verified and the name of the person doing the Verification as shown below.
- **Step 5:** If the total does not match, the following message will appear when the Verify button is clicked:

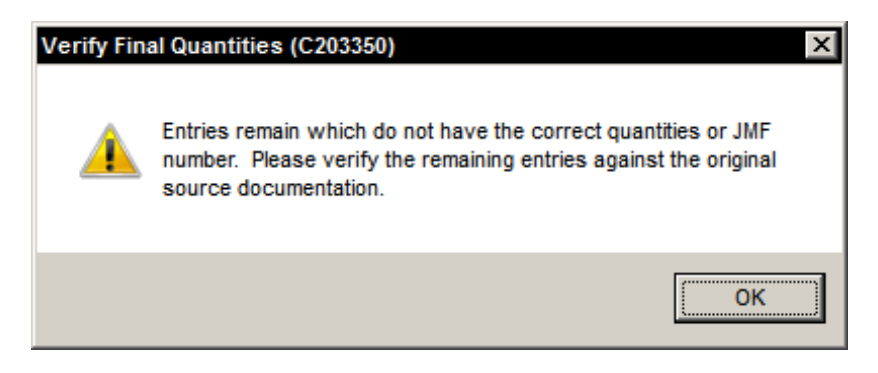

**Step 6:** Click ok, and enter the correct quantity information, then Verify again.

| 🐎 HiCAMS - [hicamsval]                                     |                            |              |        |                   | _ & ×  |
|------------------------------------------------------------|----------------------------|--------------|--------|-------------------|--------|
| Eile Edit Functions Inquiries References Admin Tools Winde | w Help                     |              |        |                   |        |
| 📟 🔛 🙈 🗞 🌈 🌿 💥                                              |                            |              |        |                   |        |
| 🐎 Verify Final Quantities (C203350)                        |                            |              |        |                   |        |
| <u>Contract:</u> C203350 <b>(</b> ) Contra                 | ctor: THE HURLEY GROUP LLC | Status:      | Active |                   |        |
| Description (nickname): Bridge #53                         |                            |              |        |                   |        |
| WBS: 38597.3.FD1                                           | ▼                          | rified Items |        |                   |        |
| Line Item: 78 REINF STEEL (BI                              | RIDGE)                     |              | ·      |                   |        |
| Verified Verified<br>Date By                               | Source Document            | Book         | Page   | Final<br>Quantity | ⊻erify |
| 10/10/2014 Abernethy, Betty Y                              | Pay Record                 | 3            | 32     | 22,956.000        |        |
|                                                            |                            |              |        |                   |        |
|                                                            |                            |              |        |                   |        |
|                                                            |                            |              |        |                   |        |

Here is how the window will look when a quantity is successfully Verified.

Notice that all the fields in the row are locked. If the Source Record is changed, the Final Quantity field will be active again.

### How the Verify Final Quantities Window Works

Here is a portion of the Verify Final Quantities window for Contract C203350 Line Item 78.

| 🐎 HiCAMS - [hicamsval]         |                                                               |                         |              |          |          |        |
|--------------------------------|---------------------------------------------------------------|-------------------------|--------------|----------|----------|--------|
| Eile Edit Functions Inquiries  | <u>R</u> eferences <u>A</u> dmin <u>T</u> ools <u>W</u> indow | Help                    |              |          |          |        |
| j 🏧 🔛 🛤 🗞 🔏                    | 🙀 📉                                                           |                         |              |          |          |        |
| ᇮ Verify Final Quantities (C20 | 03350)                                                        |                         |              |          |          |        |
| Contract: C2033                | 50 <b>[</b> ] Contracto                                       | r: The Hurley group LLC | Status       | : Active |          |        |
| Description (                  | nickname): Bridge #53                                         |                         |              |          |          |        |
| WBS: 385                       | 97.3.FD1                                                      | C All Items C Unve      | rified Items |          |          |        |
| Line Item: 78                  | REINF STEEL (BRID                                             | GE)                     |              | -        |          |        |
| ,                              | ,                                                             |                         |              |          |          |        |
| Verified                       | Verified                                                      |                         |              |          | Final    |        |
| Date                           | Ву                                                            | Source Document         | Book         | Page     | Quantity | Verify |
|                                |                                                               | Pay Record              | 3            | 32       | .000     |        |
|                                |                                                               |                         |              |          |          |        |
|                                |                                                               |                         |              |          |          |        |

And here is a portion of the Review Pay Record window for the same Line Item.

| HICAMS    | 5 - [hicamsval]   | s Deferences Admin Tools Window Hel     |           |               |                |                   |                          | _ 8 × |
|-----------|-------------------|-----------------------------------------|-----------|---------------|----------------|-------------------|--------------------------|-------|
|           |                   | s References Admin Tools Window (Tel    | ,         |               |                |                   |                          |       |
| la Review | v Pay Records (C2 | 03350)                                  |           |               |                |                   |                          | _ 🗆 × |
| <u>C</u>  | ontract: C20      | 3350 Min Contractor:                    | THE HURLE | Y GROUP LLC   | St             | atus: Active      |                          |       |
|           | Description       | n (nickname): Bridge #53                |           |               |                |                   |                          |       |
|           | WBS: 385          | 97.3 ED1                                | l ine lte | m 78 REINE    | STEEL (BRIDGE) |                   | <b></b>                  |       |
|           |                   |                                         |           |               |                |                   |                          |       |
|           | Line              |                                         |           |               |                |                   | Pav Record               | 1 1   |
| Row       | Item              | Source                                  | Book P    | age Date      | Quantity       | Inspector         | Status                   |       |
| 1         | 78                | Pay Record                              | 3         | 32 09/03/2014 | 2,127.000 L    | ayton, Jr., Ben C | Processed                |       |
| 2         | 78                | Pay Record                              | 3         | 32 08/19/2014 | 2,127.000 L    | ayton, Jr., Ben C | Processed                |       |
| 3         | 78                | Pay Record                              | 3         | 32 07/15/2014 | 9,291.000 L    | ayton, Jr., Ben C | Processed                |       |
| 4         | 78                | Pay Record                              | 3         | 32 06/20/2014 | 9,411.000 L    | ayton, Jr., Ben C | Processed                |       |
| Gene      | eral Location     | 1 History  <br>78 - REINE STEEL (BRIDGE | )         |               | Plan Quantity  | * 22 956 000      | Do Not Pay               |       |
|           | LIOM·             | Pounds                                  | ,         |               | Unit Price     | s \$1,0000        |                          |       |
|           | Comment:          | T ound3                                 |           |               | omernee        | φ1.0000           | Pro-Rate Fuel Adjustment |       |
|           | comment.          |                                         |           |               |                |                   | <u></u>                  |       |
| Su        | ر<br>ubstitutable |                                         |           |               |                |                   |                          |       |
|           | Materials:        | Crown                                   |           | Meterial Dece | rintian        |                   | -1                       |       |
|           |                   | Group                                   |           | Material Desc | npuon          |                   |                          |       |
|           |                   |                                         |           |               |                |                   |                          |       |

Notice that although there are four Pay Record rows, there is only one Verify Final Quantities row. This is because the Verify Final Quantities presents "Page Totals" information.

Contrast this to how the Verify Final Quantities window looks for items paid by Ticket. Here is the Review Tickets window for C203542 Line Item 7.

| ile <u>E</u> dit F | unctions Inquiries                                                                                                    | References Admin Tools Window Help                                                                                                    |                    |                                                                        |                                                                                               |                                                  |                                                   |                                                                                                    |                                                                        |                 |
|--------------------|----------------------------------------------------------------------------------------------------|----------------------------------------------------------------------------------------------------|--------------------|------------------------------------------------------------------------|-----------------------------------------------------------------------------------------------|--------------------------------------------------|---------------------------------------------------|----------------------------------------------------------------------------------------------------|------------------------------------------------------------------------|-----------------|
| 📼 🕍 🤅              | 2 📲 赵 🛤                                                                                                    | S 🛦 🖉 M 🗽                                                                                                    |                    |                                                                        |                                                                                               |                                                  |                                                   |                                                                                                    |                                                                        |                 |
| 🐎 Review           | Tickets (C203542)                                                                                                    |                                                                                                    |                    |                                                                        |                                                                                               |                                                  |                                                   |                                                                                                    |                                                                        | _ 🗆             |
| <u>C</u> o         | ntract: C203                                                                                                    | 542 <b>()</b> Contractor: S. T. '                                                                                                    | WOOTEN CORPOR      | RATION                                                                 | S                                                                                             | tatus: /                                         | Active                                            |                                                                                                    |                                                                        |                 |
|                    | Description                                                                                                    | (nickname): 2014 Resurfacing War                                                                                                    | ren-Franklin Count | ti                                                                     |                                                                                               |                                                  |                                                   |                                                                                                    |                                                                        |                 |
|                    | WBS: 5CR.                                                                                                    | 10351.14 🔽 Li                                                                                                    | ne Item: 7         | ASP CONC SUR                                                           | F CRS S                                                                                       | 9.5B                                             |                                                   |                                                                                                    | -                                                                      |                 |
|                    |                                                                                                    |                                                                                                    |                    |                                                                        |                                                                                               |                                                  |                                                   |                                                                                                    |                                                                        |                 |
| Row                | Line<br>Item                                                                                                    | Material                                                                                                    | Book Date          | Quantity                                                               | Loads                                                                                         | Plant<br>ID                                      | JMF                                               | AC Line<br>Item                                                                                                    | Ticket<br>Status                                                       | Station<br>From |
| 1                  | 7                                                                                                    | Asphalt Concrete Surface Course, T                                                                                                    | 6 10/01/2014       | 4 218.620                                                              | 11                                                                                            | AS313                                            | 14-0448-152                                       | 10 - ASP FOR PLA                                                                                                    | Not Estimated                                                          | 0               |
| 2                  | 7                                                                                                    | Asphalt Concrete Surface Course, T                                                                                                    | 509/23/2014        | 1,388.510                                                              | 72/                                                                                           | AS313                                            | 14-0448-152                                       | 10 - ASP FOR PLA                                                                                                    | Not Estimated                                                          | 239             |
| 3                  | 7                                                                                                    | Asphalt Concrete Surface Course, T                                                                                                    | 4 09/22/2014       | 4 2,161.450                                                            | 111/                                                                                          | AS313                                            | 14-0448-152                                       | 10 - ASP FOR PLA                                                                                                    | Not Estimated                                                          | 59              |
| 4                  | 7                                                                                                    | Asphalt Concrete Surface Course, T                                                                                                    | 309/20/2014        | 1,676.650                                                              | 86                                                                                            | AS313                                            | 14-0448-152                                       | 10 - ASP FOR PLA                                                                                                    | Not Estimated                                                          | 94              |
| 5                  | 7                                                                                                    | Asphalt Concrete Surface Course, T                                                                                                    | 209/19/2014        | 2,118.050                                                              | 108/                                                                                          | AS313                                            | 14-0448-152                                       | 10 - ASP FOR PLA                                                                                                    | Not Estimated                                                          | 271             |
| 6                  | 7                                                                                                    | Asphalt Concrete Surface Course, T                                                                                                    | 109/18/2014        | 4 884.820                                                              | 44/                                                                                           | AS313                                            | 14-0448-152                                       | 10 - ASP FOR PLA                                                                                                    | Not Estimated                                                          | 353             |
| 1                  |                                                                                                    |                                                                                                    |                    |                                                                        |                                                                                               |                                                  |                                                   |                                                                                                    |                                                                        | Þ               |
| Gene               | ral Location                                                                                                    | Certification History                                                                                                    |                    |                                                                        |                                                                                               |                                                  |                                                   |                                                                                                    |                                                                        | Þ               |
| Gene               | ral Location                                                                                                    | Certification History<br>tem: 7 - ASP CONC SURF CRS S9                                                                                                    | .58                | Plan Qua                                                               | antity: 8,3                                                                                   | 64.000                                           |                                                   | Do Not Pay                                                                                                    | 7 Ticket                                                               | <u>}</u>        |
| Gene               | ral Location<br>Line I                                                                                                    | Certification History<br>tem: 7 - ASP CONC SURF CRS S9                                                                                                    | .58                | Plan Qua<br>Unit                                                       | antity: 8,3<br>Price: \$33                                                                    | 64.000                                           |                                                   | Do Not Pay                                                                                                    | 7 Ticket                                                               | •               |
| ∢ <br>Genel        | ral Location<br>Line I<br>LI U                                                                                                    | Certification History<br>tem: 7 - ASP CONC SURF CRS S9<br>IOM: TON<br>ttity: 218.620                                                                                                    | .58                | Plan Qua<br>Unit<br>Conversion Fa                                      | antity: 8,3<br>Price: \$33<br>actor: 1.0                                                      | 64.000<br>3.0000<br>100                          |                                                   | Do Not Pay<br>Replacem                                                                                                    | r Ticket<br>ient<br>yment Method                                       | •<br>•          |
| Gene               | ral Location<br>Line I<br>LI L<br>uplied LI Quar<br>Received                                                                      | Certification History<br>tem: 7 - ASP CONC SURF CRS S9<br>IOM: TON<br>titty: 218.620<br>I By: [Kile, Charles                                                                                                    | .5B                | Plan Qua<br>Unit<br>Conversion Fa                                      | antity: 8,3<br>Price: \$33<br>actor: 1.0<br>Fruck:                                            | 64.000<br>3.0000<br>100                          | Job N                                             | Do Not Pay<br>C Replacent<br>Other Pay<br>lix Formula                                                                                                    | r Ticket<br>nent<br>yment Method                                       | •               |
| ∢ <br>Gene<br>Ap   | ral Location<br>Line I<br>Li U<br>uplied LI Quar<br>Received<br>proved Produ                                                      | Certification History<br>tem: 7 - ASP CONC SURF CRS S9<br>IOM: TON<br>titty: 218.620<br>I By: Kile, Charles<br>Icer: S.T. Wooten Corp., Henderson                                                                                                  | .5B                | Plan Qua<br>Unit<br>Conversion Fa                                      | antity: 8,3<br>Price: \$33<br>actor: 1.0<br>Truck:                                            | 64.000<br>3.0000<br>00<br>prmatio                | Job M<br>Vir                                      | Do Not Pay<br>Replacem<br>Other Pay<br>fix Formula<br>gin AC %: 3.90                                                                                                  | r Ticket<br>nent<br>yment Method                                       |                 |
| Gener<br>Ap        | ral Location<br>Line I<br>Li U<br>plied LI Quar<br>Received<br>proved Produ<br>Other Produ                                        | Certification History<br>tem: 7 - ASP CONC SURF CRS S9<br>IOM: TON<br>tity: 218.620<br>I By: Kile, Charles<br>ucer: S.T. Wooten Corp., Henderson<br>ucer:                                                                                          | .5B<br>            | Plan Qua<br>Unit<br>Conversion Fa                                      | antity: 8,3<br>Price: \$33<br>actor: 1.0<br>Fruck:<br>tation Info<br>rom:                     | 64.000<br>3.0000<br>00<br>prmatio                | Job M<br>Vir<br>R<br>Ott                          | Do Not Pay<br>Replacem<br>Other Pay<br>lix Formula<br>gin AC %: 3.90<br>(AP AC %: 1.00<br>her AC %: 90                                                                | ' Ticket<br>hent<br>yment Method                                       | •               |
| Gener<br>Ap        | ral Location<br>Line I<br>Line I<br>Li U<br>uplied LI Quar<br>Received<br>proved Produ<br>Other Produ<br>How Accer                | Certification History<br>tem: 7 - ASP CONC SURF CRS S9<br>IOM: TON<br>titiy: 218.620<br>I By: Kile, Charles<br>Icer: S.T. Wooten Corp., Henderson<br>Icer:                                                                                         | .5B<br>- AS313     | Plan Qua<br>Unit<br>Conversion Fa                                      | antity: 8,3<br>Price: \$33<br>actor: 1.0<br>Truck:<br>tation Info<br>rom:<br>0 -              | 64.000<br>3.0000<br>000<br>ormatio               | Job M<br>Vir<br>n R<br>Ott                        | Do Not Pay<br>Replacem<br>Other Pay<br>fix Formula<br>gin AC %: 3.90<br>AP AC %: 9.0<br>otal AC%: 5.80                                                                | r Ticket<br>nent<br>yment Method                                       | •               |
| ∢<br>Gener<br>Ap   | ral Location<br>Line I<br>Line I<br>Li Li Li<br>upplied Li Quar<br>Received<br>proved Produ<br>Other Produ<br>How Accep           | Certification History<br>tem: 7 - ASP CONC SURF CRS S9<br>IOM: TON<br>titty: 218.620<br>I By: Kile, Charles<br>iccer: S.T. Wooten Corp., Henderson<br>iccer:<br>ted: Receipt                                                                       | .5B<br>- AS313     | Plan Qua<br>Unit<br>Conversion Fa<br>Si<br>Pirity<br>To                | antity: 8,3<br>Price: \$33<br>actor: 1.0<br>Truck:<br>tation Info<br>rom:<br>0 -<br>0 -       | 64.000<br>3.0000<br>00<br>prmatio<br>+ 18        | Job M<br>Vin<br>R<br>Ott<br>8 Tr<br>Asp           | Do Not Pay<br>Replacem<br>Cother Pay<br>lix Formula<br>gin AC %: 3.90<br>AP AC %: 1.00<br>her AC %: .90<br>otal AC%: 5.80<br>halt Type: Warm N                        | r Ticket<br>ient<br>yment Method<br>Mix Evotherm 3G                    |                 |
| Gener<br>Ap        | ral Location<br>Line I<br>LI L<br>uplied LI Quar<br>Received<br>Produ<br>Other Produ<br>How Accep<br>Comm                         | Certification History<br>tem: 7 - ASP CONC SURF CRS S9<br>IOM: TON<br>htty: 218.620<br>I By: Kile, Charles<br>hter: S.T. Wooten Corp., Henderson<br>hter:<br>hted: Receipt<br>htent:                                                               | .5B<br>- AS313     | Plan Qua<br>Unit<br>Conversion Fa<br>Si<br>Fr<br>titty<br>Tc           | antity: 8,3<br>Price: \$33<br>actor: 1.0<br>Fruck:<br>tation Info<br>rom:<br>0 -<br>o:<br>0 - | 64.000<br>3.0000<br>00<br>500<br>+ 11<br>+ 11    | Job M<br>Vin<br>R<br>Otti<br>8 Tr<br>Asp<br>0 Bdr | Do Not Pay<br>Replacem<br>Other Pay<br>dix Formula<br>gin AC %: 3.90<br>AP AC %: 1.00<br>her AC %: .90<br>otal AC%: 5.80<br>halt Type: Warm M<br>Grd Pay: Asphalt     | r Ticket<br>hent<br>yment Method<br>vlix Evotherm 3G<br>Binder, PG 64, | -22             |
| Gener<br>Ap        | ral Location<br>Line I<br>Line I<br>Li U<br>Li U<br>Li U<br>Li U<br>Li U<br>Received<br>Produ<br>Other Produ<br>How Accep<br>Comm | Certification       History         tem: 7 - ASP CONC SURF CRS S9         IOM: TON         ntity: 218.620         I By:         Kile, Charles         icer:         S.T. Wooten Corp., Henderson         icer:         ited: Receipt         ient: | .5B<br>- AS313     | Plan Qua<br>Unit<br>Conversion Fa<br>Conversion Fa<br>Fr<br>tity<br>Tc | Intity: 8,3<br>Price: \$33<br>actor: 1.0<br>Fruck:<br>Lation Info<br>rom:<br>0 -<br>0:<br>0 - | 64.000<br>3.0000<br>prmatio<br>+ 11<br>+ 00      | Job M<br>Vin<br>R<br>Ott<br>Asp<br>0 Bdr          | Do Not Pay<br>Replacem<br>Other Pay<br>dix Formula<br>gin AC %: 3.90<br>AP AC %: 1.00<br>her AC %: .90<br>otal AC%: 5.80<br>halt Type: Warm M<br>Grd Pay: Asphalt     | r Ticket<br>hent<br>yment Method<br>vlix Evotherm 3G<br>Binder, PG 64, | -22             |
| Gener<br>Ap        | ral Location<br>Line I<br>Line I<br>Li U<br>Li U<br>Li U<br>Li U<br>Li U<br>Received<br>Produ<br>Other Produ<br>How Accep<br>Comm | Certification       History         tem: 7       - ASP CONC SURF CRS S9         IOM: TON                                                                                                    | .5B<br>- AS313     | Plan Qua<br>Unit<br>Conversion Fa<br>Mitity<br>To                      | antity: 8,3<br>Price: \$33<br>actor: 1.0<br>Truck:<br>tation Infe<br>rom:<br>0 -<br>5:<br>0 - | 464.000<br>3.0000<br>000<br>▶ 11<br>+ 11<br>+ 01 | Job M<br>Vir<br>R<br>Ott<br>Asp<br>0 Bdr          | Do Not Pay<br>Replacem<br>Other Pay<br>dix Formula<br>gin AC %: 3.90<br>(AP AC %: 1.00<br>her AC %: .90<br>otal AC %: 5.80<br>halt Type: Warm M<br>Grd Pay: Asphalt   | r Ticket<br>hent<br>yment Method<br>dix Evotherm 3G<br>Binder, PG 64,  | -22             |
| ∢ <br>Gener<br>Ap  | ral Location<br>Line I<br>Li U<br>uplied LI Quar<br>Received<br>proved Produ<br>Other Produ<br>How Accep<br>Comm                  | Certification       History         tem: 7       - ASP CONC SURF CRS S9         IOM: TON                                                                                                    | .5B<br>- AS313     | Plan Qua<br>Unit<br>Conversion Fa<br>Tr<br>ntity<br>Tc                 | antity: 8,3<br>Price: \$33<br>actor: 1.0<br>Fruck:<br>tation Info<br>rom:<br>0 -<br>0:<br>0 - | 464.000<br>3.0000<br>000<br>• • 11<br>• 11       | Job M<br>Vin<br>R<br>Ott<br>Asp<br>0 Bdr          | Do Not Pay<br>Replacem<br>Other Pay<br>flix Formula<br>gin AC %: 3.90<br>tAP AC %: 1.00<br>her AC %: .90<br>fotal AC %: 5.80<br>hait Type: Warm M<br>Grd Pay: Asphalt | r Ticket<br>nent<br>yment Method<br>Mix Evotherm 3G<br>Binder, PG 64,  | -22             |

#### And here is the Verify Final Quantities window for the same Contract and Line Item.

| CAND - Incom     |                       | ALL WILLIAM LONG                                                                                   |                                                                                                    |                                      |          |                                                   |                 |           |                |
|------------------|-----------------------|----------------------------------------------------------------------------------------------------|----------------------------------------------------------------------------------------------------|--------------------------------------|----------|---------------------------------------------------|-----------------|-----------|----------------|
| Edit Functions   | Inquiries References  | <u>A</u> dmin <u>T</u> ools <u>W</u> indow <u>H</u> e                                              | lp                                                                                                    |                                      |          |                                                   |                 |           |                |
| - 11 M S         | 🔺 🖉 🎘 🕱               |                                                                                                    |                                                                                                    |                                      |          |                                                   |                 |           |                |
| Verify Final Qua | ntities (C203542)     |                                                                                                    |                                                                                                    |                                      |          |                                                   |                 |           | _              |
| Contract:        | : C203542             | Contractor                                                                                         | S. T. WOOTEN CORPORATION                                                                                                    | Sta                                  | tus: Act | ive                                               |                 |           |                |
| Descr            | ription (nicknam      | 10): 2014 Resurfacin                                                                               | g Warren-Franklin Counti                                                                                                    |                                      |          |                                                   |                 |           |                |
|                  |                       |                                                                                                    |                                                                                                    |                                      |          |                                                   |                 |           |                |
| WE               | <b>3S:</b> 5CR.10351. | 14 🗾                                                                                               | All Items     Unverified It                                                                                                    | tems                                 |          |                                                   |                 |           |                |
| Line Ite         |                       |                                                                                                    | S 20 5B                                                                                                    |                                      |          |                                                   |                 |           |                |
| Line ite         | :III. <b>1</b> 4   A  | SP CONC SURF CR                                                                                    | 3 39.00                                                                                                    |                                      | <b>T</b> |                                                   |                 |           |                |
|                  |                       |                                                                                                    |                                                                                                    |                                      | _        |                                                   |                 |           |                |
|                  |                       |                                                                                                    |                                                                                                    |                                      | _        |                                                   |                 |           |                |
| Verified         | Verified              | Source                                                                                             |                                                                                                    |                                      |          | Final                                             |                 | 1         | Vorify         |
| Verified<br>Date | Verified<br>By        | Source<br>Document                                                                                 | Material                                                                                                    | Book                                 | Page     | Final<br>Quantity                                 | JMF             |           | Verify         |
| Verified<br>Date | Verified<br>By        | Source<br>Document<br>Ticket Books                                                                 | Material<br>Asphalt Concrete Surface Course, Type RS                                                                                                    | Book<br>1                            | Page     | Final<br>Quantity<br>.000                         | JMF             | 44        | <u>V</u> erify |
| Verified<br>Date | Verified<br>By        | Source<br>Document<br>Ticket Books<br>Ticket Books                                                 | Material<br>Asphalt Concrete Surface Course, Type RS<br>Asphalt Concrete Surface Course, Type RS                                                                                                    | Book<br>1<br>2                       | Page     | Final<br>Quantity<br>.000                         | JMF<br>         | 4         | Verify         |
| Verified<br>Date | Verified<br>By        | Source<br>Document<br>Ticket Books<br>Ticket Books<br>Ticket Books                                 | Material<br>Asphalt Concrete Surface Course, Type RS<br>Asphalt Concrete Surface Course, Type RS<br>Asphalt Concrete Surface Course, Type RS                                                                                         | <b>Book</b><br>1<br>2<br>3           | Page     | Final<br>Quantity<br>.000<br>.000                 | JMF<br><br>     | <b>44</b> | <u>V</u> erify |
| Verified<br>Date | Verified<br>By        | Source<br>Document<br>Ticket Books<br>Ticket Books<br>Ticket Books<br>Ticket Books                 | Material<br>Asphalt Concrete Surface Course, Type RS<br>Asphalt Concrete Surface Course, Type RS<br>Asphalt Concrete Surface Course, Type RS<br>Asphalt Concrete Surface Course, Type RS                                             | <b>Book</b><br>1<br>2<br>3<br>4      | Page     | Final<br>Quantity<br>.000<br>.000<br>.000         | JMF<br><br><br> | 44        | ⊻erify         |
| Verified<br>Date | Verified<br>By        | Source<br>Document<br>Ticket Books<br>Ticket Books<br>Ticket Books<br>Ticket Books                 | Material<br>Asphalt Concrete Surface Course, Type RS<br>Asphalt Concrete Surface Course, Type RS<br>Asphalt Concrete Surface Course, Type RS<br>Asphalt Concrete Surface Course, Type RS<br>Asphalt Concrete Surface Course, Type RS | Book<br>1<br>2<br>3<br>4             | Page     | Final<br>Quantity<br>.000<br>.000<br>.000<br>.000 | JMF<br><br><br> | <b>A</b>  | ⊻erify         |
| Verified<br>Date | Verified<br>By        | Source<br>Document<br>Ticket Books<br>Ticket Books<br>Ticket Books<br>Ticket Books<br>Ticket Books | Material<br>Asphalt Concrete Surface Course, Type RS<br>Asphalt Concrete Surface Course, Type RS<br>Asphalt Concrete Surface Course, Type RS<br>Asphalt Concrete Surface Course, Type RS<br>Asphalt Concrete Surface Course, Type RS | <b>Book</b><br>1<br>2<br>3<br>4<br>5 | Page     | Final<br>Quantity<br>.000<br>.000<br>.000<br>.000 | JMF             | <b>#</b>  | <u>V</u> erify |

Each ticket is represented on its own row in both windows.

When multiple rows appear in the Verify window, and are Verified, any entries that are correct will appear in the bottom of the list, while those entries that are incorrect will appear at the top of the list.

|                                        | antities (C203542)                                     |                                                                                                    |                                                                                                    |                       |            |                                                                                  |                                                                              |            | _                      |
|----------------------------------------|--------------------------------------------------------|----------------------------------------------------------------------------------------------------|----------------------------------------------------------------------------------------------------|-----------------------|------------|----------------------------------------------------------------------------------|------------------------------------------------------------------------------|------------|------------------------|
| <u>Contract</u>                        | :: C203542                                             | Contractor:                                                                                        | S. T. WOOTEN CORPORATION                                                                                                    | Sta                   | tus: Activ | /e                                                                               |                                                                              |            |                        |
| Desc                                   | ription (nickname                                      | e): 2014 Resurfacin                                                                                | g Warren-Franklin Counti                                                                                                    |                       |            |                                                                                  |                                                                              |            |                        |
| W                                      | BS: 5CR.10351.1                                        | 4 💌                                                                                                | All Items     Unverified It                                                                                                    | ems                   |            |                                                                                  |                                                                              |            |                        |
| Line It                                | em 7                                                   | P CONC SURE CR                                                                                     | S S9 5B                                                                                                    |                       |            |                                                                                  |                                                                              |            |                        |
| Line n                                 |                                                        |                                                                                                    | 55.55                                                                                                    |                       |            |                                                                                  |                                                                              |            |                        |
|                                        |                                                        |                                                                                                    |                                                                                                    |                       |            |                                                                                  |                                                                              |            | 1                      |
|                                        | 14 10 1                                                | •                                                                                                  |                                                                                                    |                       |            |                                                                                  |                                                                              |            |                        |
| /erified<br>Date                       | Verified<br>By                                         | Source<br>Document                                                                                 | Material                                                                                                    | Book                  | Page       | Final<br>Quantity                                                                | JMF                                                                          |            | <u>V</u> erify         |
| /erified<br>Date                       | Verified<br>By                                         | Source<br>Document<br>Ticket Books                                                                 | Material<br>Asphalt Concrete Surface Course, Type RS                                                                                                    | Book<br>1             | Page       | Final<br>Quantity<br>884.820                                                     | JMF<br>14-0448-154                                                           | 44         | Verify                 |
| /erified<br>Date                       | Verified<br>By                                         | Source<br>Document<br>Ticket Books<br>Ticket Books                                                 | Material<br>Asphalt Concrete Surface Course, Type RS<br>Asphalt Concrete Surface Course, Type RS                                                                                                    | Book<br>1<br>3        | Page       | Final<br>Quantity<br>884.820<br>1,676.650                                        | JMF<br>14-0448-154<br>14-0481-51                                             | 44         | Verif                  |
| /erified<br>Date                       | Verified<br>By                                         | Source<br>Document<br>Ticket Books<br>Ticket Books<br>Ticket Books                                 | Material<br>Asphalt Concrete Surface Course, Type RS<br>Asphalt Concrete Surface Course, Type RS<br>Asphalt Concrete Surface Course, Type RS                                                                                         | <b>Book</b> 1 3 4     | Page       | Final<br>Quantity<br>884.820<br>1,676.650<br>2,161.450                           | JMF<br>14-0448-154<br>14-0481-51<br>14-0481-51                               | 44         | <u>V</u> erif <u>j</u> |
| Verified<br>Date                       | Verified<br>By<br>Abernethy, Betty                     | Source<br>Document<br>Ticket Books<br>Ticket Books<br>Ticket Books<br>Ticket Books                 | Material<br>Asphalt Concrete Surface Course, Type RS<br>Asphalt Concrete Surface Course, Type RS<br>Asphalt Concrete Surface Course, Type RS<br>Asphalt Concrete Surface Course, Type RS                                             | <b>Book</b> 1 3 4 2   | Page       | Final<br>Quantity<br>384.820<br>1,676.650<br>2,161.450<br>2,118.050              | JMF<br>14-0448-154<br>14-0481-51<br>14-0481-51<br>14-0448-152                | <b>4</b> 4 | Verif                  |
| /erified<br>Date<br>09/2014<br>09/2014 | Verified<br>By<br>Abernethy, Betty<br>Abernethy, Betty | Source<br>Document<br>Ticket Books<br>Ticket Books<br>Ticket Books<br>Ticket Books<br>Ticket Books | Material<br>Asphalt Concrete Surface Course, Type RS<br>Asphalt Concrete Surface Course, Type RS<br>Asphalt Concrete Surface Course, Type RS<br>Asphalt Concrete Surface Course, Type RS<br>Asphalt Concrete Surface Course, Type RS | <b>Book</b> 1 3 4 2 5 | Page       | Final<br>Quantity<br>884.820<br>1,676.650<br>2,161.450<br>2,118.050<br>1,388.510 | JMF<br>14-0448-154<br>14-0481-51<br>14-0481-51<br>14-0448-152<br>14-0448-152 | 14         | <u>V</u> erif;         |

Recheck the data entry, re-enter the correct number, and Verify again.

**Hint:** The Verify window is set up so that the user can enter quantity and JMF if applicable, then tab through to the next row without having to use the mouse. When the Final entry is made, the next Tab is on the Verify button. The Verify button can be "clicked" with the space bar, and HiCAMS automatically returns the window focus to the Line Item field to allow the selection of the next line item without the mouse.

#### Possible Error:

Sometimes, a Ticket Book will appear in the Review Tickets window, but not be visible in the Verify Final Quantities window.

To make the Ticket Book show up in Verify Final Quantities, close the Verify window, and open the Review Tickets window.

Find the Ticket Book that does not display, and select it. Change the Ticket Book number and Save. Now change the number back to what it should be. Save. The Ticket Book should now display in the Verify Final Quantities window. If Final Quantities Verification takes place during the life of the contract, new entries that have not been Verified can be quickly identified by switching the from All Items to Unverified Items in the header of the window. When Unverified Items is selected, only those Line Items that have Unverified entries are listed.

| 🐎 HiCAMS - [hicam     | sval]             |                                          |                     |             |                 |                  |             |                   |     | _ 8    |
|-----------------------|-------------------|------------------------------------------|---------------------|-------------|-----------------|------------------|-------------|-------------------|-----|--------|
| Eile Edit Functions   | Inquiries Referen | ces <u>A</u> dmin <u>T</u> ools <u>W</u> | <u>(indow H</u> elp |             |                 |                  |             |                   |     |        |
| <u>  = 61 W &amp;</u> | 👗 🔏 🍕 🐹           |                                          |                     |             |                 |                  |             |                   |     |        |
| 😓 Verify Final Qua    | ntities (C203542) |                                          |                     |             |                 |                  |             |                   |     |        |
| <u>C</u> ontract      | : C203542         | Cont                                     | tractor: S. T       | r. Wootei   | N CORPORATION   | Sta              | tus: Active |                   |     |        |
| Desci                 | ription (nickn    | ame): 2014 Res                           | surfacing W         | /arren-Frai | nklin Counti    |                  |             |                   |     |        |
| WE                    | 3S: 5CR.1035      | 51.14                                    | •                   | All Items   | 0               | Unverified Items |             |                   |     |        |
| Line Ite              | em:               |                                          |                     |             |                 |                  | <b>_</b>    |                   |     |        |
|                       |                   | 1                                        | MOE                 | BILIZATION  | ١               |                  | _           |                   |     |        |
|                       |                   | 2                                        | BOR                 | ROW EXC     | CAVATION        |                  |             |                   | 1   |        |
| Verified              | Verified          | 3                                        | INCI                | DENTAL S    | STONE BASE      |                  | -           | Final<br>Quantity | JME | ⊻erify |
|                       |                   | 4                                        | SHO                 | ULDER RE    | ECONSTRUCTION   | I                | Ĕ           | quantity          |     |        |
|                       |                   | 6                                        | INCI                | DENTAL M    | AILLING         |                  |             |                   |     |        |
|                       |                   | 7                                        | ASP                 | CONC SU     | JRF CRS S9.5B   |                  |             |                   |     |        |
|                       |                   | 10                                       | ASP                 | FOR PLA     | NT MIX          |                  |             |                   |     |        |
|                       |                   | 11                                       | PAT                 | CHING EX    | IST PAVEMENT    |                  |             |                   |     |        |
|                       |                   | 14                                       | WOR                 | rk zone A   | ADV/GEN WARN    | SIGN             |             |                   |     |        |
|                       |                   | 15                                       | TEM                 | P TRAFFIC   | C CONTROL       |                  |             |                   |     |        |
|                       |                   | 16                                       | THE                 | RMO PVT     | MKG LINES 4"90  |                  |             |                   |     |        |
|                       |                   | 17                                       | THE                 | RMO PVT     | MKG LINES 4"120 | )                |             |                   |     |        |
|                       |                   | 19                                       | 24"V                | VIDE THEF   | RMO 120 MILS    |                  |             |                   |     |        |
|                       |                   | 21                                       | SNO                 | WPLB PV     | /MT MRKER       |                  |             |                   |     |        |
|                       |                   | 22                                       | TEM                 | PORARY S    | SILT FENCE      |                  |             |                   |     |        |
|                       |                   | 24                                       | SEE                 | DING AND    | D MULCHING      |                  |             |                   |     |        |
|                       |                   | 27 OTH1                                  | Supp                | plemental F | Flagging        |                  |             |                   |     |        |
|                       |                   |                                          |                     |             |                 |                  |             |                   |     |        |

Here is the Line Item list for All Items:

#### And here is the difference when the Unverified Items is selected:

| 🐟 HICAWS - [nicamsval]               |                                |                                  |                  |               |     |        |
|--------------------------------------|--------------------------------|----------------------------------|------------------|---------------|-----|--------|
| Elle Edit Functions Inquiries Refere | nces <u>A</u> dmin <u>T</u> or | ols <u>W</u> indow <u>H</u> elp  |                  |               |     |        |
| 📙 🏧 🛍 🖊 🗞 🔏 🕍 🥻                      | 5                              |                                  |                  |               |     |        |
| 🤝 Verify Final Quantities (C203542)  |                                |                                  |                  |               |     | _ 🗆 🗵  |
| <u>Contract</u> : C203542            | - 🔟 🤇                          | Contractor: S. T. WOOTEN CORPO   | DRATION St       | tatus: Active |     |        |
| Description (nickr                   | name): 2014                    | Resurfacing Warren-Franklin Cour | nti              |               |     |        |
| WBS: 5CR.103                         | 51.14                          | All Items                        | Onverified Items |               |     |        |
| Line Item:                           |                                |                                  |                  |               |     |        |
|                                      | 1                              | MOBILIZATION                     |                  |               |     |        |
| Verified Verified                    | - 3                            | INCIDENTAL STONE BA              | ASE              | Final         | 1   |        |
| Date By                              | 6                              | INCIDENTAL MILLING               |                  | e Quantity    | JMF | ⊻erify |
|                                      | 11                             | PATCHING EXIST PAVE              | MENT             |               |     |        |
|                                      | 14                             | WORK ZONE ADV/GEN                | WARN SIGN        |               |     |        |
|                                      | 22                             | TEMPORARY SILT FEN               | CE               |               |     |        |
|                                      |                                |                                  |                  |               |     |        |
|                                      |                                |                                  |                  |               |     |        |

## Standard Reports Used with the Verification Process

Two reports were developed to assist the user in the Verification of Final Quantities. They are the Summary of Pay Record Quantities and the Summation of Ticket Books Report.

#### Summary of Pay Record Quantities Report

This is how the Summary of Pay Record Quantities report filters look after the Contract Number has been entered.

| Elle Functio | ns Inquiries References Admin Tools Window Help |    |              |                                |
|--------------|-------------------------------------------------|----|--------------|--------------------------------|
| S 🖻 📐        | 12 M 12                                         |    |              |                                |
| 🐎 Select A   | Report                                          | 1  |              |                                |
|              | Report Name                                     |    |              |                                |
|              | Minimum Sampling Guide                          |    | Contract:    | C203350                        |
|              | Minimum Sampling Guide - by Contract            |    | Description: |                                |
|              | QAP Usage Report                                |    | Description. | STRUCTURE.                     |
|              | QAQC Mismatch Report                            |    |              |                                |
|              | QAQC Un-Processed QA Samples Report             |    |              |                                |
|              | QAQC Yearly/Quarterly Report                    |    |              |                                |
|              | SA/FA Documentation                             |    |              |                                |
|              | Sample Statistics Report                        |    | Line Item:   | (All)                          |
|              | Second Tier Subcontract Line Item Report        |    |              |                                |
|              | Security Exceptions Report                      |    | Estimate:    | (All)                          |
|              | Security Global Report                          |    | -            | Description of the Description |
|              | Security Groups Report                          |    |              |                                |
|              | Security Objects Report                         |    |              | 00/00/0000                     |
|              | Security Officers Report                        |    |              |                                |
|              | Security Staff Report                           |    |              |                                |
|              | Stockpile Report                                |    |              |                                |
|              | Subcontract Line Item Report                    |    |              |                                |
|              | Subcontract Report by Division                  |    |              |                                |
|              | Subcontract Report by Vendor/Contract           |    |              |                                |
|              | Subcontractor History                           |    |              |                                |
|              | Subcontractors By Type of Work                  |    |              |                                |
| Ġ            | Summary of Pay Record Quantities                |    |              |                                |
|              | Summation of Ticket Books Report                |    |              |                                |
|              | Temporary Source Document Report                |    |              |                                |
|              | Types of Work By A Subcontractor                |    |              |                                |
| •            |                                                 | Ľ_ |              |                                |
| <u> </u>     | 48 of 51 Rows                                   |    |              | <u>G</u> enerate <u>R</u> eset |
| Deedu        |                                                 | _  |              |                                |

This information on this report can be used as to verify the Pay Record Book page totals before the data entry is done in the Verify window.

An example of this report is on the next page.

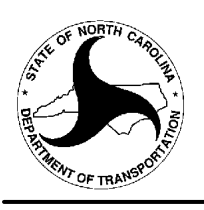

#### **Summary of Permanent Pay Record Quantites**

Contract: C203350 W

WBS: 38597.3.FD1

| Line<br>Item | Cont<br>Adj | Non-<br>Part | Description                              | UOM | Source     | Book<br>Number | Page<br>Number | Page<br>Quantity |
|--------------|-------------|--------------|------------------------------------------|-----|------------|----------------|----------------|------------------|
| 1            |             |              | MOBILIZATION                             | LS  | Pay Record | 1              | 8              | 1.000            |
| 2            |             |              | BRG APP SUB REG TIER** [(14+83.43-L-)]   | LS  | Pay Record | 1              | 10             | 1.000            |
| 34           |             |              | WORK ZONE SIGNS (STAT)                   | SF  | Pay Record | 1              | 71             | 368.330          |
|              |             |              |                                          |     | Pay Record | 1              | 72             | 77.690           |
| 36           |             |              | WORK ZONE SIGNS (BARR)                   | SF  | Pay Record | 1              | 76             | 219.000          |
| 37           |             |              | PORT CHANGE MSG SIGN (SHORT TERM)        | DAY | Pay Record | 1              | 78             | 28.000           |
| 39           |             |              | BARRICADES (TYPE III)                    | LF  | Pay Record | 1              | 82             | 144.000          |
| 43           |             |              | TEMPORARY SILT FENCE                     | LF  | Pay Record | 2              | 14             | 1,083.000        |
| 47           |             |              | TEMPORARY MULCHING                       | ACR | Pay Record | 2              | 19             | 0.420            |
| 48           |             |              | SEED FOR TEMP SEEDING                    | LB  | Pay Record | 2              | 25             | 21.000           |
| 49           |             |              | FERT FOR TEMP SEEDING                    | TON | Pay Record | 2              | 27             | 0.080            |
| 51           |             |              | SAFETY FENCE                             | LF  | Pay Record | 2              | 32             | 362.000          |
| 55           |             |              | 1/4" HARDWARE CLOTH                      | LF  | Pay Record | 2              | 46             | 104.000          |
| 66           |             |              | RESPONSE FOR EROS CONTROL                | EA  | Pay Record | 2              | 81             | 3.000            |
| 69           |             |              | REMV EXIST STR ********* [(14+83.00-L-)] | LS  | Pay Record | 3              | 10             | 1.000            |
| 70           |             |              | 3'-0" DRILLD PIER IN SOIL                | LF  | Pay Record | 3              | 12             | 25.670           |
| 71           |             |              | 3'-0" DRILLD PIER NO SOIL                | LF  | Pay Record | 3              | 15             | 53.380           |
| 72           |             |              | PERM STL CASING FOR 3' PIER              | LF  | Pay Record | 3              | 18             | 29.200           |
| 76           |             |              | CLASS A CONCRETE (BRIDGE)                | CY  | Pay Record | 3              | 27             | 66.300           |
| 77           |             |              | BRG APPR SLAB ********** [(14+83.00-L-)] | LS  | Pay Record | 3              | 30             | 0.500            |
| 78           |             |              | REINF STEEL (BRIDGE)                     | LB  | Pay Record | 3              | 32             | 22,956.000       |
| 79           |             |              | SPIRAL COL REINF STL BRG                 | LB  | Pay Record | 3              | 35             | 2,825.000        |
| 80           |             |              | HP12X53 PILES                            | LF  | Pay Record | 3              | 38             | 276.330          |
| 83           |             |              | GEOTEXTILE FOR DRAINAGE                  | SY  | Pay Record | 3              | 44             | 491.200          |
| 84           |             |              | ELASTOMERIC BEARINGS                     | LS  | Pay Record | 3              | 50             | 1.000            |
| 85           |             |              | 3'-0"X 1'-9"PRESTR SLABS                 | LF  | Pay Record | 3              | 52             | 1,540.000        |

#### Summation of Ticket Books Report

This is how the Summation of Ticket Books report filters look after the Contract Number has been entered.

| Ele Fun | tions Inquiries References Admin Tools Window Help |   |              |                                              |
|---------|----------------------------------------------------|---|--------------|----------------------------------------------|
|         | 🖌 🧟 🛤 🕱                                            |   |              |                                              |
| 😽 Sele  | t A Report                                         |   |              |                                              |
|         | Report Name                                        |   |              |                                              |
|         | Minimum Sampling Guide                             | - | Contract:    | C203350                                      |
|         | Minimum Sampling Guide - by Contract               |   |              |                                              |
|         | QAP Usage Report                                   |   | Description: | GRADING, DRAINAGE, PAVING, AND<br>STRUCTURE. |
|         | QAQC Mismatch Report                               |   |              |                                              |
|         | QAQC Un-Processed QA Samples Report                |   |              |                                              |
|         | QAQC Yearly/Quarterly Report                       |   |              |                                              |
|         | SA/FA Documentation                                |   |              |                                              |
|         | Sample Statistics Report                           |   | Line Item:   | (All)                                        |
|         | Second Tier Subcontract Line Item Report           |   |              |                                              |
|         | Security Exceptions Report                         |   | Estimate:    | (All)                                        |
|         | Security Global Report                             |   |              | Faliat Data Dana                             |
|         | Security Groups Report                             |   | Γ            |                                              |
|         | Security Objects Report                            |   |              | 00/00/0000                                   |
|         | Security Officers Report                           |   |              |                                              |
|         | Security Staff Report                              |   |              |                                              |
|         | Stockpile Report                                   |   |              |                                              |
|         | Subcontract Line Item Report                       |   |              |                                              |
|         | Subcontract Report by Division                     |   |              |                                              |
|         | Subcontract Report by Vendor/Contract              |   |              |                                              |
|         | Subcontractor History                              |   |              |                                              |
|         | Subcontractors By Type of Work                     |   |              |                                              |
|         | Summary of Pay Record Quantities                   |   |              |                                              |
| đ       | Summation of Ticket Books Report                   |   |              |                                              |
|         | Temporary Source Document Report                   |   |              |                                              |
|         | Types of Work By A Subcontractor                   | - |              |                                              |
| •       |                                                    | ſ |              |                                              |
|         | 49 of 51 Rows                                      |   |              | <u>G</u> enerate <u>R</u> eset               |
|         |                                                    |   |              |                                              |

An example of this report is on the next page.

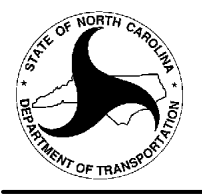

#### **Summation of Ticket Books**

#### Contract: C203542

Line Item: 7 ASP CONC SURF CRS S9.5B

UOM: TON

|              | Non-              | Ticket |         | Job Mix             | Map<br>Nbr |            |                     | Total      | Virgin AC |          | Rap AC |          | Other AC |           | Total AC |          |
|--------------|-------------------|--------|---------|---------------------|------------|------------|---------------------|------------|-----------|----------|--------|----------|----------|-----------|----------|----------|
| WBS          | Part              | Book   | Date    | e Formula           |            | A          | CLine Description   | Quantity   | %         | Quantity | %      | Quantity | %        | Quantity  | %        | Quantity |
| 5CR.10351.14 |                   | 1 0    | 9/18/20 | 14 14-0448-152-WM3G | 2          | 10         | - ASP FOR PLANT MIX | 884.820    | 3.9       | 34.508   | 1.0    | 8.848    | 0.9      | 7.963     | 5.8      | 51.320   |
|              |                   | 2 0    | 9/19/20 | 14 14-0448-152-WM3G | 2          | 10         | - ASP FOR PLANT MIX | 2,118.050  | 3.9       | 82.604   | 1.0    | 21.181   | 0.9      | 19.062    | 5.8      | 122.847  |
|              |                   | 30     | 9/20/20 | 14 14-0448-152-WM3G | 2          | 10         | - ASP FOR PLANT MIX | 1,676.650  | 3.9       | 65.389   | 1.0    | 16.767   | 0.9      | 15.090    | 5.8      | 97.246   |
|              |                   | 4 0    | 9/22/20 | 14 14-0448-152-WM3G | 2          | 10         | - ASP FOR PLANT MIX | 2,161.450  | 3.9       | 84.297   | 1.0    | 21.615   | 0.9      | 19.453    | 5.8      | 125.364  |
|              |                   | 5 0    | 9/23/20 | 14 14-0448-152-WM3G | 2          | 10         | - ASP FOR PLANT MIX | 1,388.510  | 3.9       | 54.152   | 1.0    | 13.885   | 0.9      | 12.497    | 5.8      | 80.534   |
|              |                   | 6 1    | 0/01/20 | 14 14-0448-152-WM3G | 2          | 10         | - ASP FOR PLANT MIX | 218.620    | 3.9       | 8.526    | 1.0    | 2.186    | 0.9      | 1.968     | 5.8      | 12.680   |
|              |                   |        |         |                     |            | W          | BS Totals:          | 8,448.100  | _         | 329.476  |        | 84.482   |          | 76.033    |          | 489.991  |
| 5CR.10931.14 |                   | 1 0    | 8/27/20 | 14 14-0448-152-WM3G | 4          | 10         | - ASP FOR PLANT MIX | 1,486.130  | 3.9       | 57.959   | 1.0    | 14.861   | 0.9      | 13.375    | 5.8      | 86.196   |
|              |                   | 2 0    | 8/28/20 | 14 14-0448-152-WM3G | 4          | 10         | - ASP FOR PLANT MIX | 1,547.540  | 3.9       | 60.354   | 1.0    | 15.475   | 0.9      | 13.928    | 5.8      | 89.757   |
|              |                   | 30     | 8/29/20 | 14 14-0448-152-WM3G | 4          | 10         | - ASP FOR PLANT MIX | 1,468.510  | 3.9       | 57.272   | 1.0    | 14.685   | 0.9      | 13.217    | 5.8      | 85.174   |
|              |                   | 4 0    | 9/02/20 | 14 14-0448-152-WM3G | 4          | 10         | - ASP FOR PLANT MIX | 1,457.180  | 3.9       | 56.830   | 1.0    | 14.572   | 0.9      | 13.115    | 5.8      | 84.516   |
|              |                   | 50     | 9/03/20 | 14 14-0448-152-WM3G | 4          | 10         | - ASP FOR PLANT MIX | 1,469.620  | 3.9       | 57.315   | 1.0    | 14.696   | 0.9      | 13.227    | 5.8      | 85.238   |
|              |                   | 60     | 9/04/20 | 14 14-0448-152-WM3G | 4          | 10         | - ASP FOR PLANT MIX | 282.110    | 3.9       | 11.002   | 1.0    | 2.821    | 0.9      | 2.539     | 5.8      | 16.362   |
|              |                   | 70     | 9/05/20 | 14 14-0448-152-WM3G | 4          | 10         | - ASP FOR PLANT MIX | 248.850    | 3.9       | 9.705    | 1.0    | 2.489    | 0.9      | 2.240     | 5.8      | 14.433   |
|              |                   | 8 0    | 9/23/20 | 14 14-0448-152-WM3G | 3          | 10         | - ASP FOR PLANT MIX | 661.130    | 3.9       | 25.784   | 1.0    | 6.611    | 0.9      | 5.950     | 5.8      | 38.346   |
|              |                   | 90     | 9/27/20 | 14 14-0448-152-WM3G | 3          | 10         | - ASP FOR PLANT MIX | 1,395.320  | 3.9       | 54.417   | 1.0    | 13.953   | 0.9      | 12.558    | 5.8      | 80.929   |
|              |                   | 10 0   | 9/30/20 | 14 14-0448-152-WM3G | 3          | 10         | - ASP FOR PLANT MIX | 8.960      | 3.9       | 0.349    | 1.0    | 0.090    | 0.9      | 0.081     | 5.8      | 0.520    |
|              |                   | 11 1   | 0/01/20 | 14 14-0448-152-WM3G | 3          | 10         | - ASP FOR PLANT MIX | 1,543.560  | 3.9       | 60.199   | 1.0    | 15.436   | 0.9      | 13.892    | 5.8      | 89.526   |
|              |                   | 12 1   | 0/02/20 | 14 14-0448-152-WM3G | 3          | 10         | - ASP FOR PLANT MIX | 2,101.780  | 3.9       | 81.969   | 1.0    | 21.018   | 0.9      | 18.916    | 5.8      | 121.903  |
|              |                   | 13 1   | 0/03/20 | 14 14-0448-152-WM3G |            | 10         | - ASP FOR PLANT MIX | 1,605.060  | 3.9       | 62.597   | 1.0    | 16.051   | 0.9      | 14.446    | 5.8      | 93.093   |
|              |                   | 14 1   | 0/06/20 | 14 14-0448-152-WM3G | 3          | 10         | - ASP FOR PLANT MIX | 1,951.180  | 3.9       | 76.096   | 1.0    | 19.512   | 0.9      | 17.561    | 5.8      | 113.168  |
|              |                   |        |         |                     |            |            | BS Totals:          | 17,226.930 | _         | 671.848  |        | 172.270  |          | 155.045   |          | 999.161  |
|              | Line Item Totals: |        |         |                     | em Totals: | 25,675.030 |                     | 1,001.324  |           | 256.752  |        | 231.078  |          | 1,489.152 |          |          |